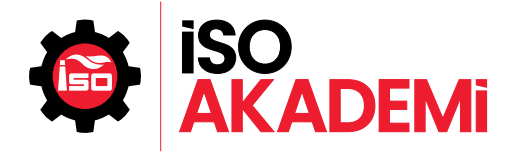

İSO Akademi Online Eğitim Platformuna kaydolmak için gerekli olan adımları takip ederek işlemleri tamamlayabilirsiniz.

<u>İSO Akademi Online Portal</u> adresine giriş yaparak; "Üye Ol" kısmından kaydınızı oluşturabilirsiniz.

Daha önce üye olduysanız **"E- mail adresiniz"** ve oluşturduğunuz şifrenizle **"Giriş Yap"** butonuyla yeni eğitimimize ulaşabilirsiniz. Şifrenizi unuttuysanız, şifre sıfırlama ile yeni şifrenizi oluşturabilirsiniz. **(Mail adresinizin Gereksiz/Spam klasörüne bakmayı unutmayın.)** 

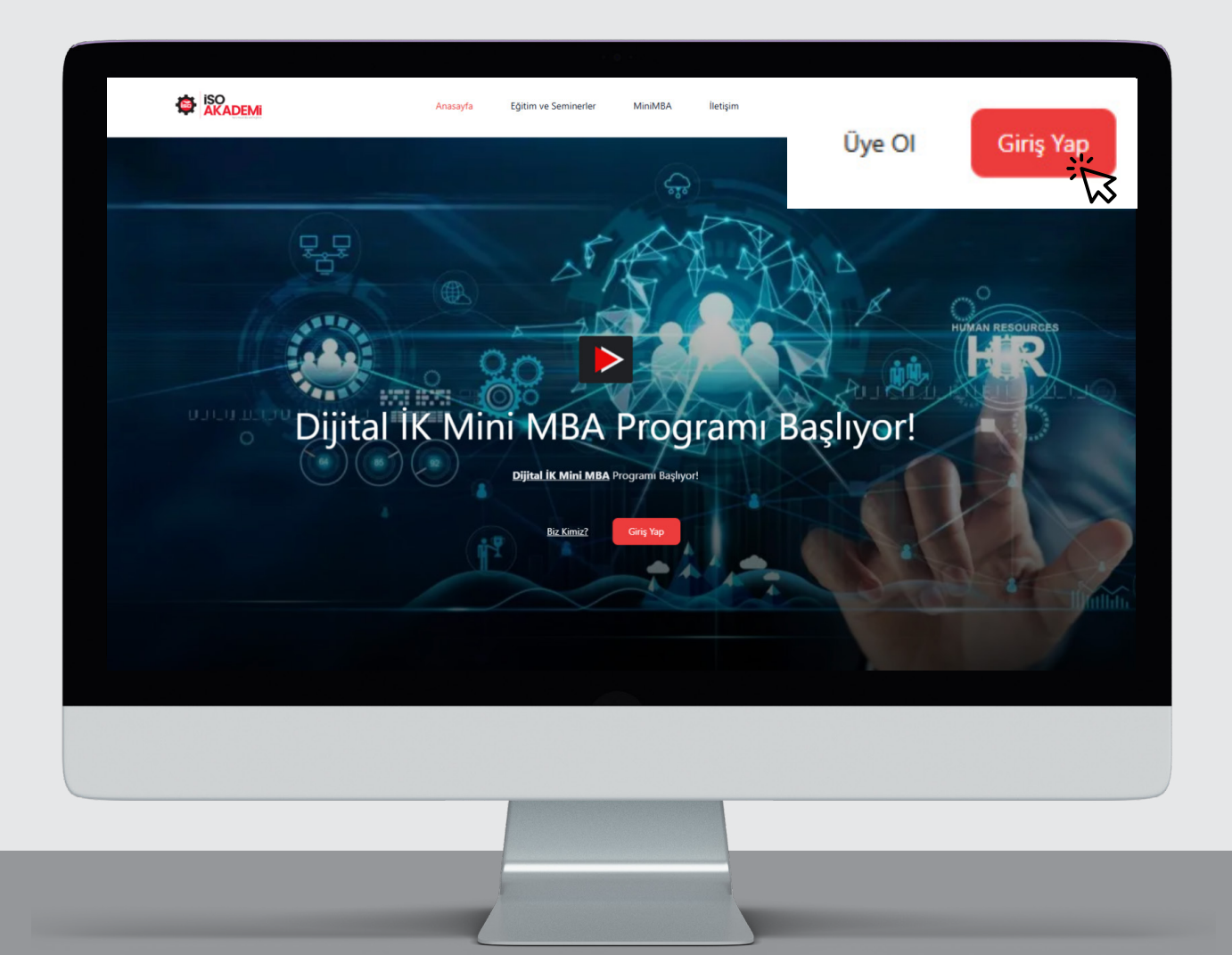

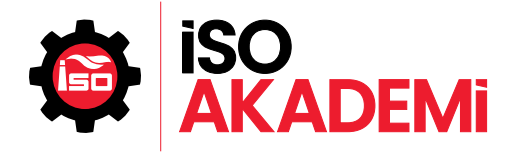

#### Aşağıdaki formda istenilen bilgileri eksiksiz bir şekilde doldurmanız gerekmektedir.

| Cirig Yap     Kayet Ol       Jain | Ĭ | <image/> |  |
|-----------------------------------|---|----------|--|
|                                   |   |          |  |
|                                   |   |          |  |

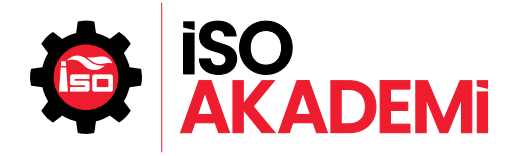

## Üye olduğunuz **E-Posta adresiniz** ve oluşturduğunuz **şifreniz** ile giriş yapabilirsiniz.

|                                  | З.              |  |
|----------------------------------|-----------------|--|
| Giriş Yap                        | Kayıt Ol        |  |
| E-posta Adresi                   |                 |  |
| Şifre                            | ۵               |  |
| <ul> <li>Beni Hatırla</li> </ul> | Şifremi Unuttum |  |
| Giriş                            | Yap             |  |
|                                  |                 |  |
|                                  |                 |  |
|                                  |                 |  |

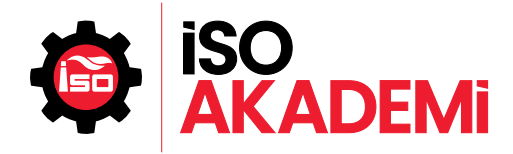

### Üye giriş yaptıktan sonra, sayfanın sağ üst tarafında yer alan isminizin bulunduğu menüden **"Eğitimlerim"** seçeneğinden eğitim portalımıza giriş yapabilirsiniz.

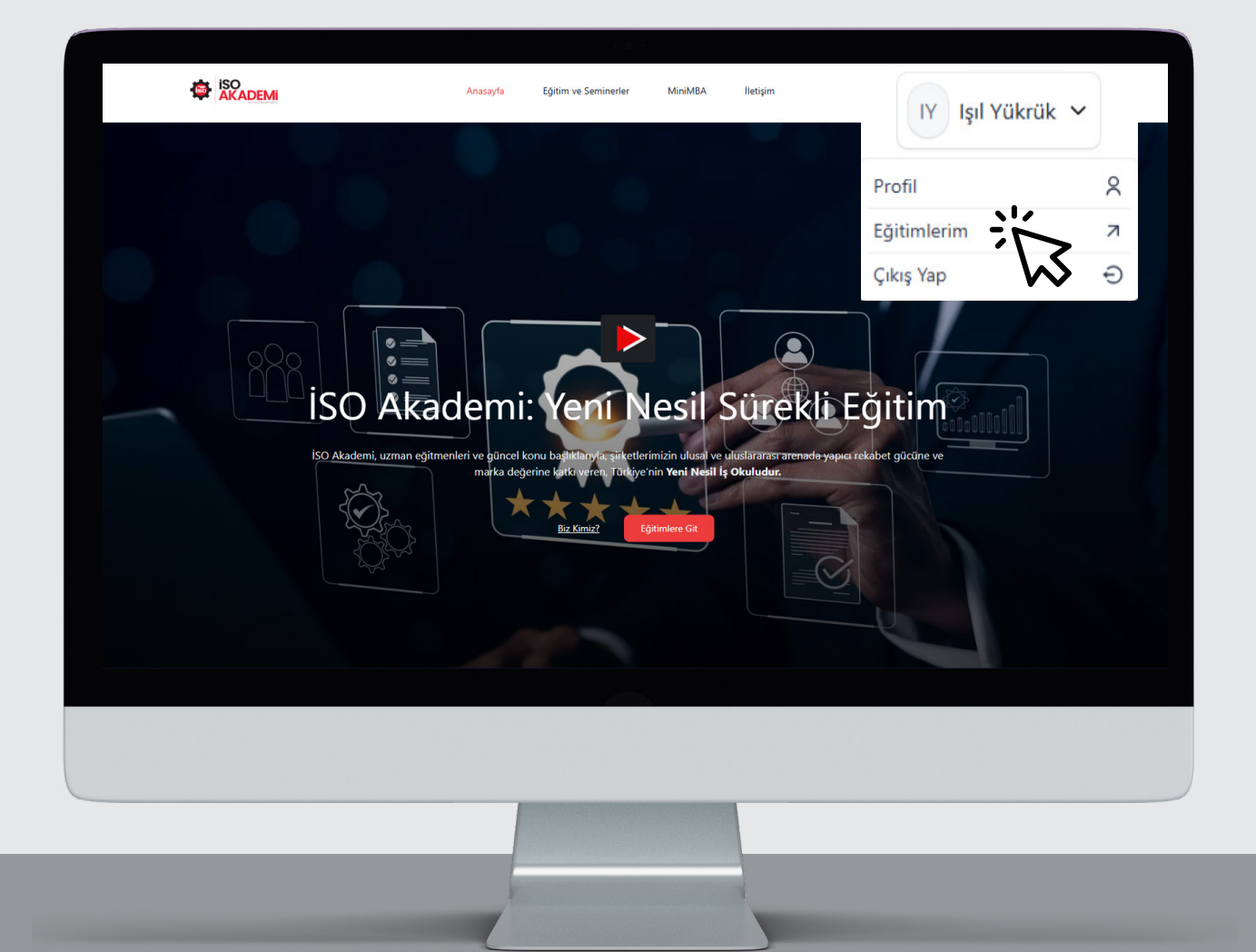

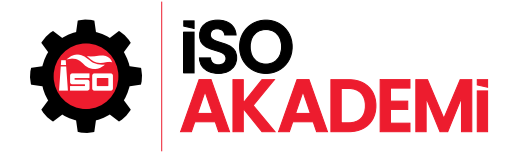

Açılan sayfada kaydolabileceğiniz Webinarımız ve çeşitlilik gösteren E- eğitim içeriklerimize ulaşabilirsiniz. Tüm eğitimlerimize ekranın sol tarafında bulunan menüde yer alan **"Katalog"** sekmesinden ulaşabilirsiniz.

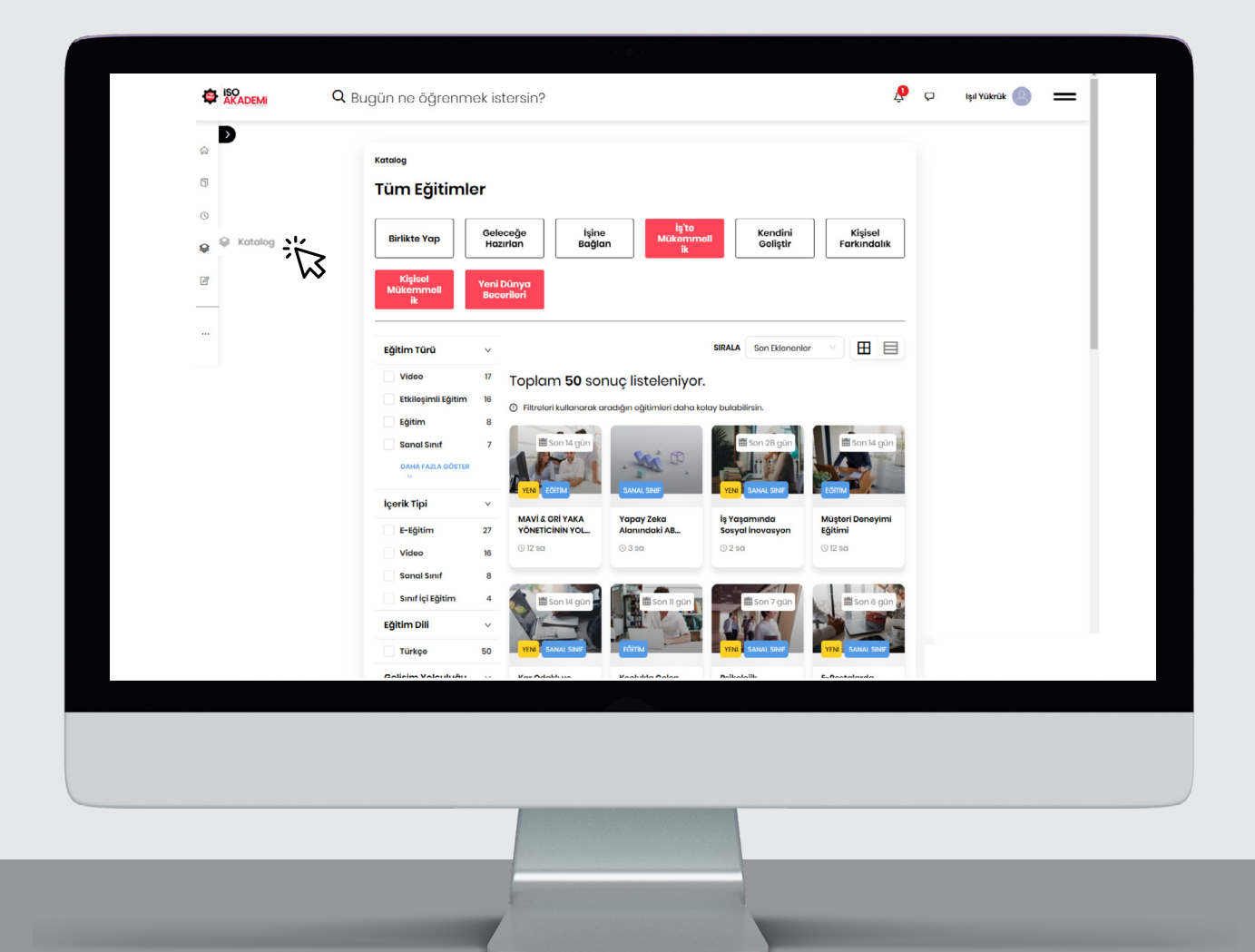

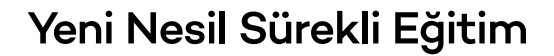

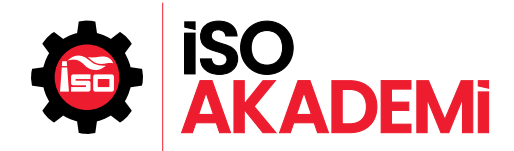

### Webinar'a kaydolmak için, eğitim başlığına tıkladığınızda açılan pencerenin sağ üst tarafında yer alan **"Kayıt Ol"** butonuna tıklayarak kaydınızı gerçekleştirebilirsiniz.

| © 20 Kos 2024 I3:30 → I6:30 ×<br>Å Can Erer                    | E-Postalarda Temel Siber Güvenlik Önlemleri<br>© 3 sa<br>Başlangıç 21 KAS 2024 09:30<br>Bitiş 21 KAS 2024 12:30                                                                                                    |                                                                                                    | KAYIT OL                                                                                                    |
|----------------------------------------------------------------|----------------------------------------------------------------------------------------------------|----------------------------------------------------------------------------------------------------|----------------------------------------------------------------------------------------------------|
| Kayıt olduğunuz eğitimler                                      | 🙆 İçerik 🗊 Hakkında                                                                                                    |                                                                                                    |                                                                                                    |
| Editim Kayıtusın<br>Kendini Kullanma Kılavuzu Sanayi Kurumları | E-Postalarda Temel Siber Güvenlik Onlemleri<br>Sanaf Sinif- 3 sa                                                                                                    |                                                                                                    |                                                                                                    |
| © 3 sa                                                         | ↓ 1. Oturum<br>Başlangıç 21 KAS 2024 09:30<br>Bitiş 21 KAS 2024 12:30                                                                                                    |                                                                                                    |                                                                                                    |
| İSO Akademi Webinarları                                        | A Eğitmon Alkan Balkaya                                                                                                    |                                                                                                    |                                                                                                    |
| X Tarihi Goçti X                                               | A Gözetmen Akademi Webinar                                                                                                    |                                                                                                    |                                                                                                    |
|                                                                |                                                                                                    |                                                                                                    |                                                                                                    |
|                                                                |                                                                                                    |                                                                                                    |                                                                                                    |
|                                                                |                                                                                                    |                                                                                                    |                                                                                                    |
|                                                                |                                                                                                    |                                                                                                    |                                                                                                    |
|                                                                | A can tar         Kayıt olduğunuz eğitimler         Image: Son 1 gun<br>under Son 1 gun<br>under Son 1 gun<br>under Son 1 gun<br>under Son 1 gun<br>under Son 1 gun<br>under Son 1 gun<br>under Son 1 gun<br>under Son 1 gun<br>under Son 1 gun<br>under Son 1 gun<br>under Son 1 gun<br>under Son 1 gun<br>Son 3 under Son 1 gun<br>Son 3 under Son 3 under Son 3 unde | A confor   A confor   A confor A confor A confor A confor A conform A conform A | A controv<br>Kuytu olduğunuz eğitimler<br>Verine verine verine |

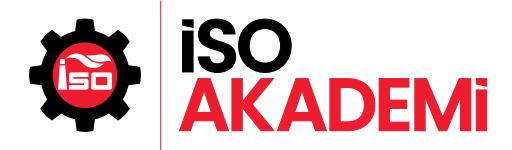

#### Kaydolduktan sonra, Webinar başlangıç saatinden 15 dakika önce **"Katıl"** butonuna tıklayarak Webinar'a katılabilirsiniz.

Sorularınız için bizimle iletişime geçebilirsiniz.

E-posta: akademi@iso.org.tr Telefon: 0212 252 29 00 /362 - 363

| E-Postalarda T                                                | emel Siber Güvenlik Önlemleri 🛛 🕬                                                                                                    |                                                                         |
|---------------------------------------------------------------|----------------------------------------------------------------------------------------------------|-------------------------------------------------------------------------|
| Etkinliğin başlama                                            | ısına 1 gün var 💿                                                                                                    |                                                                         |
| İçerik Hakkında                                               |                                                                                                    |                                                                         |
| E-Postalarda Temel Siber (<br>Önlemleri<br>sanal Sinif - 3 sa | Güvenlik<br>▲<br>E-Postalarda Temel Siber<br>Sanal Sinif - 3 sa ● Başlara<br>Oturumlar Notlarim<br>~ 1. Oturum @ Oturum He<br>Başlangıç 21 KAS 2024<br>Bitiş 21 KAS 2024<br>Bitiş 21 KAS 2024<br>Bitiş 21 KAS 2024 | Güvenlik Önlemleri<br>dın<br>enüz Başlamadı<br>12:30<br>KATIL<br>Ösinar |
|                                                               |                                                                                                    |                                                                         |
|                                                               |                                                                                                    |                                                                         |
|                                                               |                                                                                                    |                                                                         |
|                                                               |                                                                                                    |                                                                         |

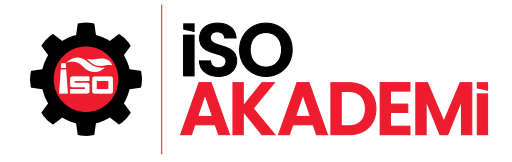

# İSO Akademi'yi QR kodlarıyla Sosyal Medyada Takip Edebilirsiniz

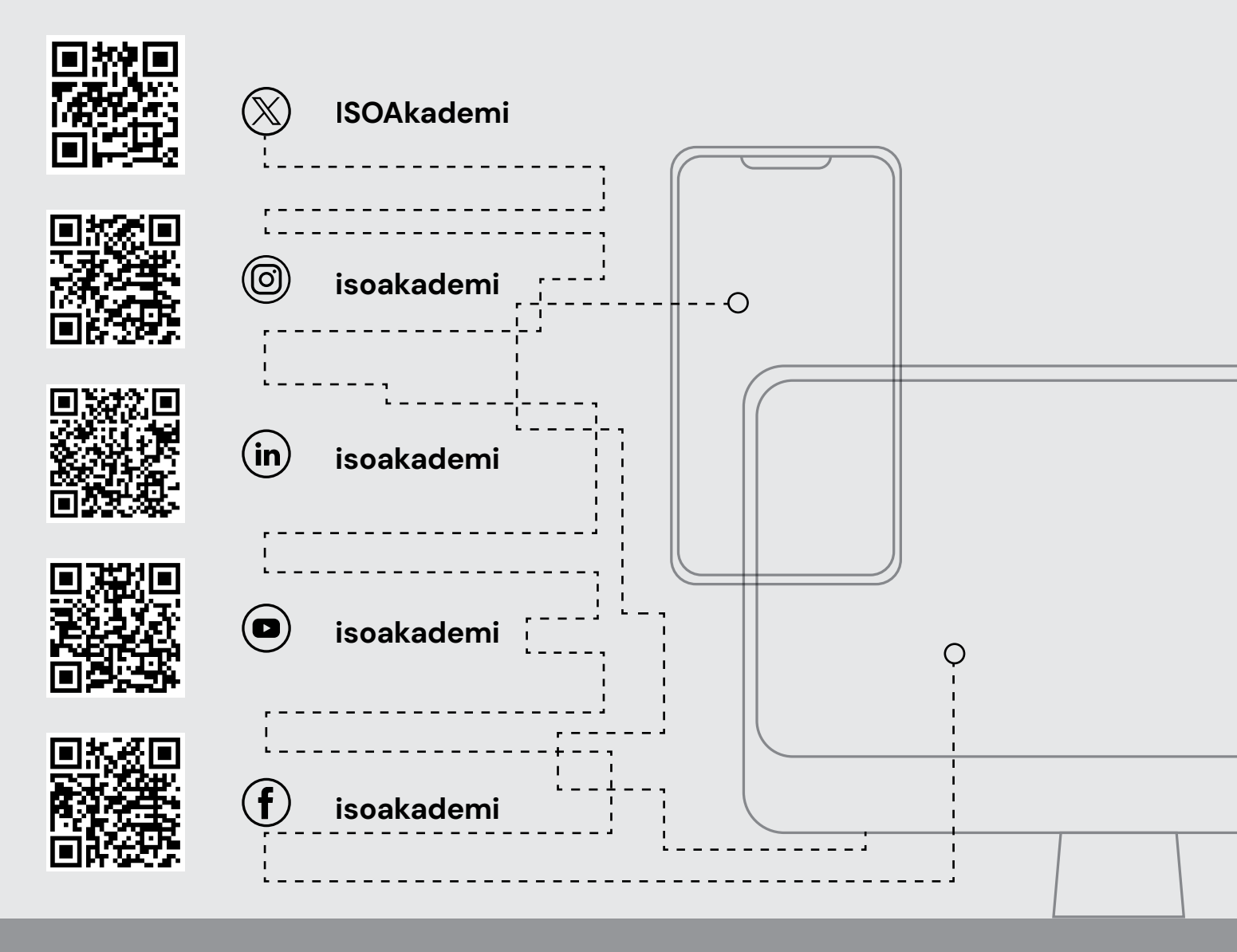